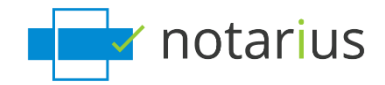

## You want to transfer your .epf file.

*If you want to use your digital signature on a new computer or an additional computer, see this page:* <u>Access your signature on a new computer (PC) or on an additional computer (PC).</u>

#### Choose the situation that applies to you:

- I work on a Windows interface.
- I work on a macOS interface.

#### I work on a Windows interface.

- 1. Using the computer where your digital signature is configured:
  - a. Go to your computer's search bar.
  - b. Search for **.epf** and select the corresponding **.epf** file.
    - *i.* It is usually located at C:\Users\name\Documents

| All Apps Documents Web Mo<br>Best match                                            | ore 🔻 | R                                                 |  |  |
|------------------------------------------------------------------------------------|-------|---------------------------------------------------|--|--|
| Noah Lambert.epf<br>Entrust Security Store<br>Last modified: 2021-03-03, 3:59 p.m. |       |                                                   |  |  |
| Search work and web                                                                |       | Noah Lambert.epf                                  |  |  |
| P epfamily - See work and web results                                              | >     | Entrust Security Store                            |  |  |
| ,∽ epfo                                                                            | >     | Location <u>C:\Users\lp.tremblay\Desktop\demo</u> |  |  |
| ,∽ epfl                                                                            | >     | Last modified 2021-03-03, 3:59 p.m.               |  |  |
| , ♀ epf                                                                            |       |                                                   |  |  |
| $\mathcal P$ epfo login my account                                                 | >     | C Open                                            |  |  |
| 𝒫 epfs                                                                             | >     | D Open file location                              |  |  |
| $\mathcal{P}$ epfo grievance portal                                                | >     | Copy full path                                    |  |  |
| P epfo login                                                                       | >     |                                                   |  |  |
| 𝒫 epf login                                                                        | >     | 5                                                 |  |  |
|                                                                                    |       |                                                   |  |  |
| ₽ epf                                                                              |       | o 🗄 🥶 💽 🚍 📲 🏮 🤹                                   |  |  |

c. Transfer the **.epf** file by email, the Cloud, or using a USB device so that you can store it on your new computer or additional computer.

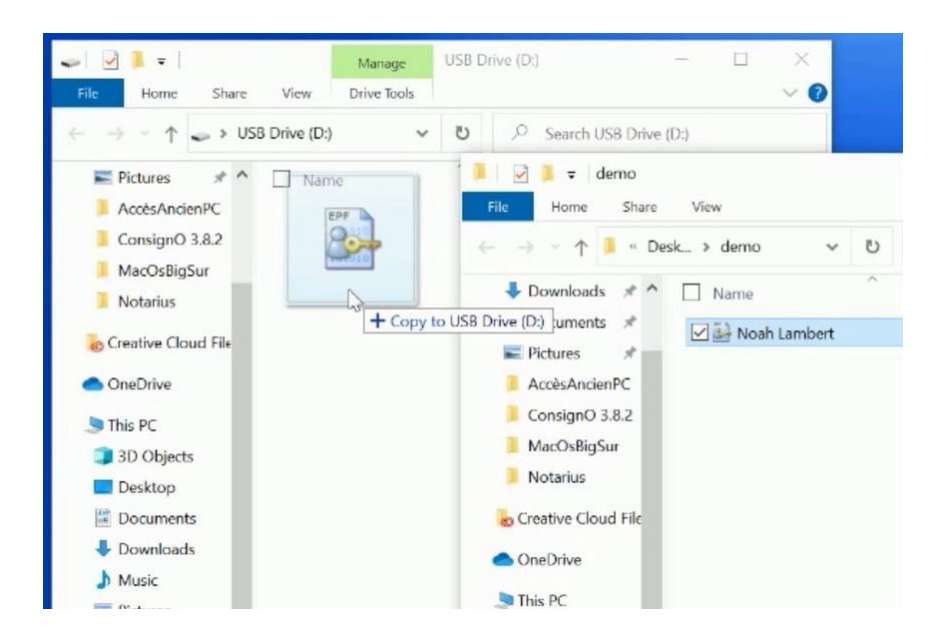

- 2. On your new computer or your additional computer:
  - a. Locate your **.epf** file (see step 1.c.).

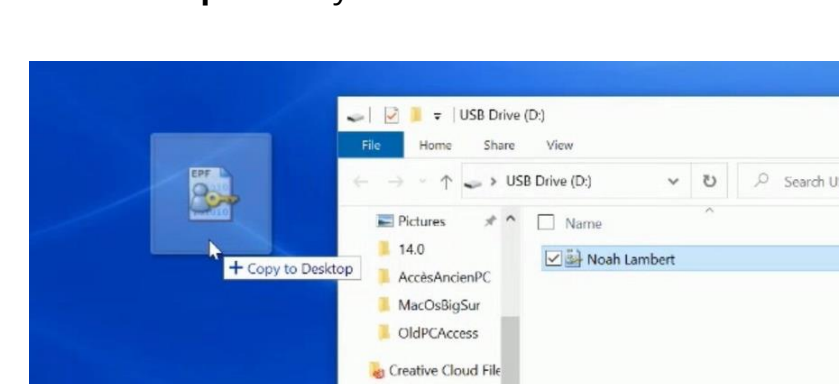

OneDrive - Notarii
This PC
3D Objects
Desktop
Documents
Downloads
Music

b. Move the **.epf** file to your desired location.

- c. Open the **.epf** file; a user session will then open where you can enter your digital signature password.
- d. Enter your new password and click **OK**.

| 🍰 Entrust Security Store Login                                                                                                    |                                                                                                    |                    |  |
|----------------------------------------------------------------------------------------------------|----------------------------------------------------------------------------------------------------|--------------------|--|
| Cf Certi<br>The trusted di                                                                                                    | fiO<br>gital signature 🕑                                                                                                    |                    |  |
| What is an Entrust<br>security store?<br>Forgot your password?<br>When is my Entrust<br>digital ID updated?<br>How long does my login<br>last?<br>I don't have an Entrust<br>security store?<br>I can't find my Entrust<br>security store? | Please log in to your Entrust security store<br>select or type your Entrust security store<br>enter your password.<br>Name:<br>Name:<br>Noah.Lambert - noah.lambert@ v<br>Password:<br>OK Cancel | Browse             |  |
|                                                                                                    | © Copyright 2001 - 2020,Entrust,Inc. Al                                                                                                    | l rights reserved. |  |

e. An **Entrust** session will then open on your workstation.

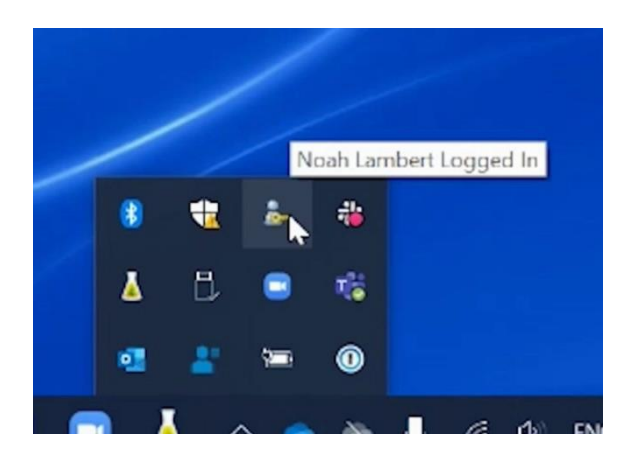

*Your .epf file is now active on your new computer or your additional computer.* 

### I work on a macOS interface.

- 1. Using your computer where your digital signature is configured:
  - a. Go to your computer's search bar.
    - i. Available next to the magnifying glass in the top right corner or in your Finder.
  - b. Search for **.epf** and select the corresponding **.epf** file.

| ৎ epfindia.gov.in−epfindia.g          | iov.in/site_en/index.php |
|---------------------------------------|--------------------------|
| SIRI SUGGESTED WEBSITES               |                          |
| 🧭 epfindia.gov.in                     |                          |
| epfindia.gov.in                       |                          |
| epfindia.com                          |                          |
| SIRI KNOWLEDGE                        |                          |
| Employees' Provident Fund Organi      |                          |
| OTUER                                 | -                        |
| nouisphilippetremblay.epf             |                          |
| 🐲 Louis-Philippe.Tremblay - Ip.trembl |                          |
| mtp_dump.2017-04-23.14100000          |                          |
| mtp_dump.2016-11-08.14100000          |                          |
| mtp_dump.2016-04-01.1D110000          |                          |
| DOCUMENTS                             |                          |

- c. Transfer the **.epf** file by email, the Cloud, or using a USB device so that you can store it on your new computer or additional computer.
- 2. On your new computer or your additional computer:
  - a. Locate your **.epf** file (see step 1.c.).
  - b. Move the **.epf** file to your desired location.

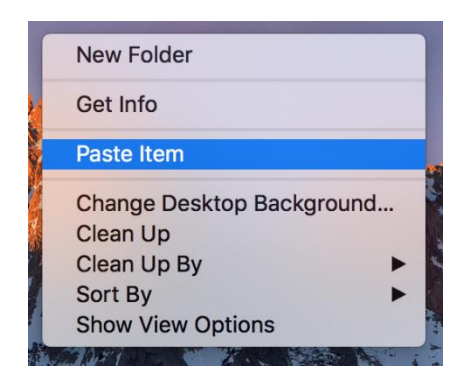

c. You can select your digital signature in ConsignO Desktop or ConsignO Cloud at the time of signing.

*Your .epf file is now available on your new computer or your additional computer.* 

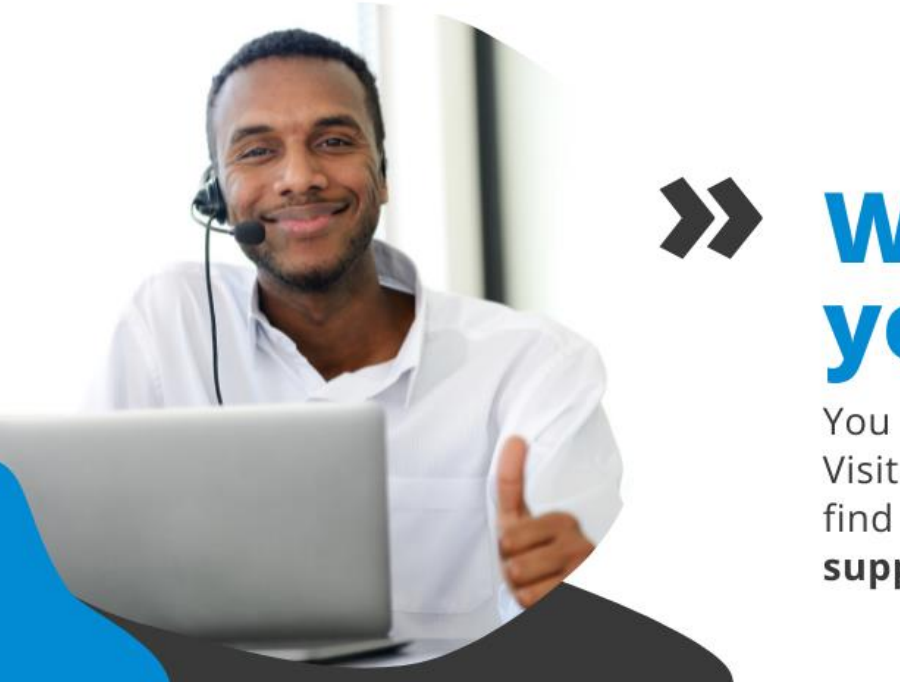

# >>> We help you sign!

You have more questions? Visit our support center to find an answer quickly. **support.notarius.com**